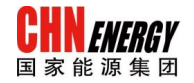

## 国家能源集团

## 供应商门户系统

# 供应商简易报价操作 手册

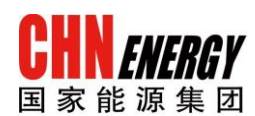

#### 中国·北京 2017 年 3 月

温馨提示:供应商简易报价操作手册仅提供了系统必填

机密信息, 仅供国家能源集团有限公司内部使用

字段的填写方法,如有采购员有特殊填写要求,详见供应商 门户系统首页 →下载专区(网址:

http://shwz.shenhuagroup.com.cn/download) 下文件

《国家能源集团供应商门户系统\_供应商用户操作手册》。

### 报价操作步骤

- 1 查找需要报价的询价单
  - (1) 采购员在系统中发布询价后,SRM 系统会自动给供应商注册时所留的邮箱发一封 询价邮件(内含事件编号),在接到采购人员的报价通知后直接打开神华集团供应 商系统系统页面进行登录。登陆网址: http://shwz.shenhuagroup.com.cn

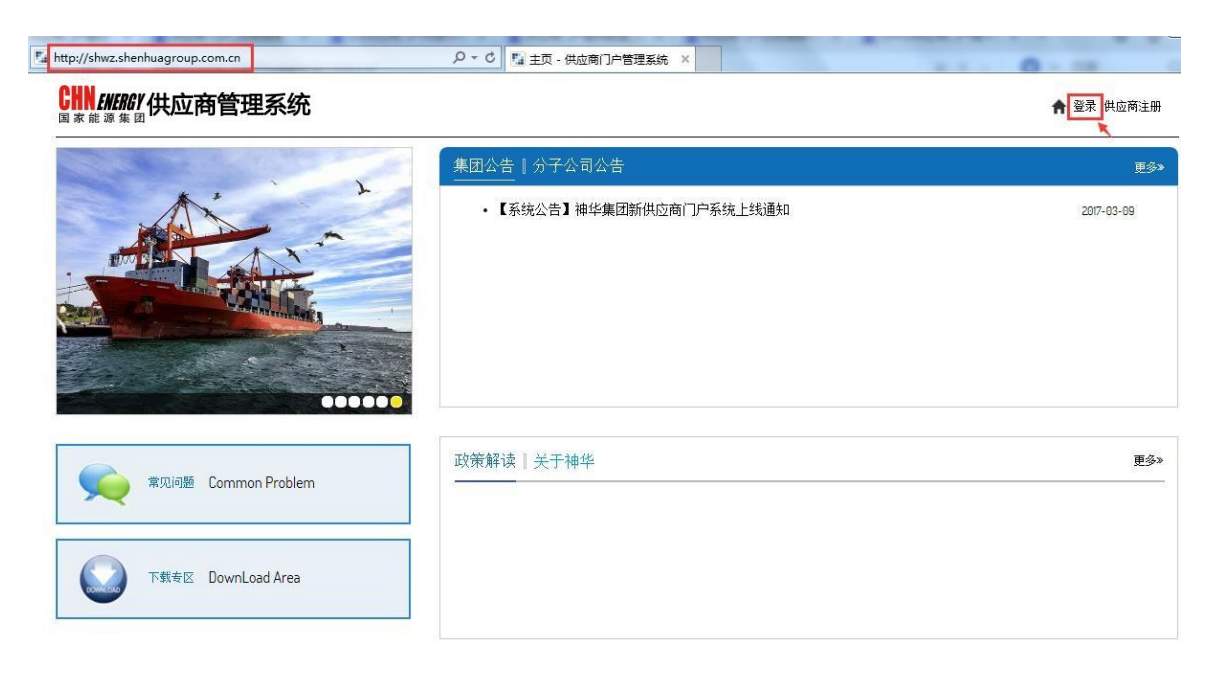

图 1.1 供应商门户系统主页

机密信息, 仅供国家能源集团有限公司内部使用

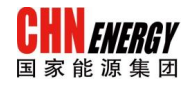

- (2) 在供应商门户系统网站主页, 点击【登录】进入登录页面。输入用户名、密
  - 码、验证码, 点击【登录】进入供应商管理主页面。

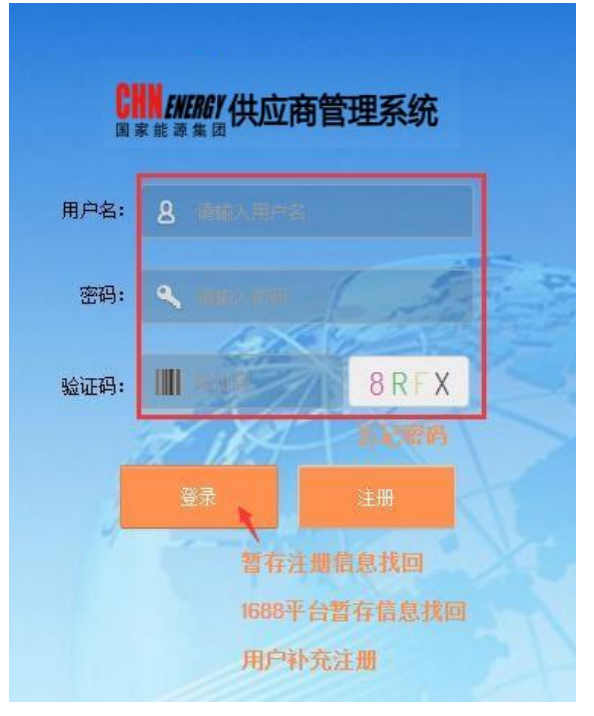

图 1.2 供应商登录界面

(3) 登录系统后,供应商管理主页面点击菜单【采购寻源】弹出新页面跳转到神

华集团寻源与供应商管理系统。

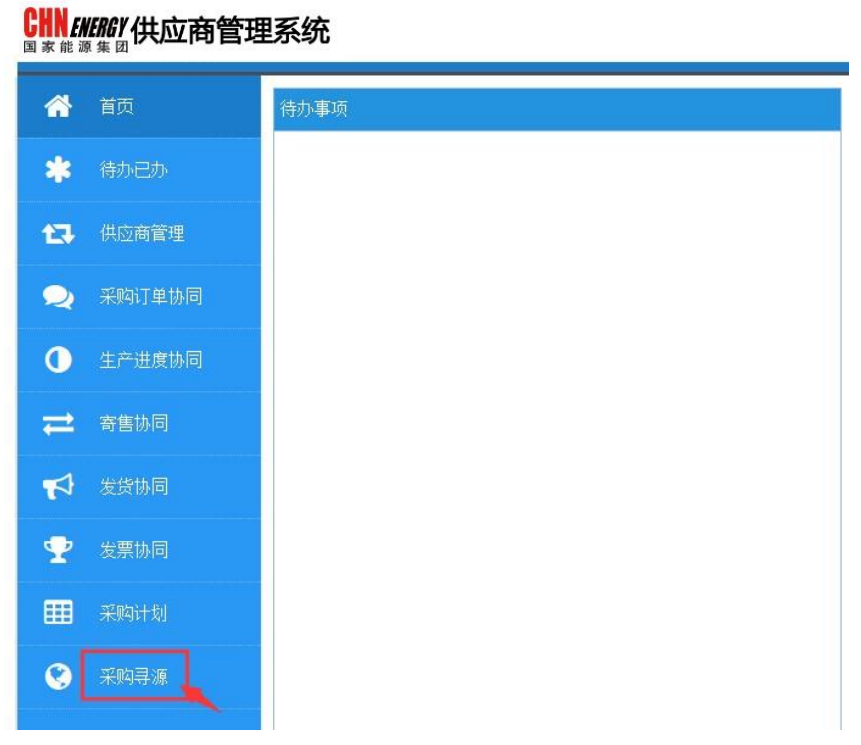

图 1.3 供应商管理主界面

(4) 在供应商寻源系统主界面中,点击"投标接收和拍卖",再点击"概览"下的"投标接收和拍卖"按钮,双击"投标接收和拍卖"进入操作界面(如图 1.4)

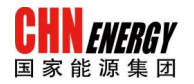

| 应商自助服务 神华工业品;                                       | ▶→→→→<br>脳前 主页 投标                  | 接收和拍卖                   |           |      |      |      |      |                   |                          |
|-----------------------------------------------------|------------------------------------|-------------------------|-----------|------|------|------|------|-------------------|--------------------------|
| 标接收和拍卖                                              |                                    |                         |           |      |      |      |      | 1                 | 历史记录。后退前进                |
| 活动的查询                                               |                                    |                         |           |      |      |      |      |                   |                          |
| <b>阿上投标接收</b> 全部 (0)<br>阿上竞价 全部 (0)                 | 2发布 (0) 已结束 (0)<br>2发布 (0) 已结束 (0) | <u>已完成(0)</u><br>已完成(0) |           |      |      |      |      |                   |                          |
| <ul> <li>□ 日上投标接收 全部</li> <li>□ 显示快速标准维护</li> </ul> |                                    |                         |           |      |      |      |      | <u>更改查询</u> 定     | <u> </u>                 |
| 视图 [标准视图]                                           |                                    | 显示事件【显示回应】              | 打印预览   刷新 | 导出↓  |      |      |      |                   | 过滤器 设置                   |
| B 事件编号                                              | 事件描述                               | 事件状态                    | 开始日期      | 结束日期 | 响应编号 | 响应状态 | 事件版本 | 响应版本              | Q&A                      |
|                                                     |                                    |                         |           |      |      |      |      |                   |                          |
|                                                     |                                    |                         |           |      |      |      |      |                   |                          |
|                                                     |                                    |                         |           |      |      |      |      |                   |                          |
|                                                     |                                    |                         |           |      |      |      |      |                   |                          |
|                                                     |                                    |                         |           |      |      |      |      |                   |                          |
|                                                     |                                    |                         |           |      |      |      |      |                   |                          |
|                                                     |                                    |                         |           |      |      |      |      | L'ABIO and a to a | n com ort Bildi -        |
|                                                     |                                    |                         |           |      |      |      |      | 上次制新 2014.04.10 U | 17:55:23 CE1 <u>刷新</u> 国 |
|                                                     |                                    |                         |           |      |      |      |      |                   |                          |

图 1.4 供应商寻源主界面

(5) 在"投标接收和拍卖"页面中间可找到需要报价的询价单,点击事件编号进行 报价。如页面中没有显示报价单,请将页面中所有搜索条件设置为空后点页面 中黄色刷新按钮或在在"事件编号"处输入收到的询价单单号,点击查询。 (如图 1.5/1.6)

| 医白肋服务 神华工                                                                                                    | 北品超市 主页 图                                                          | 后接收和拍卖                                         |                       |                     |      |      |      |         |               |
|----------------------------------------------------------------------------------------------------|--------------------------------------------------------------------|------------------------------------------------|-----------------------|---------------------|------|------|------|---------|---------------|
| 接收和拍卖                                                                                                    |                                                                    |                                                |                       |                     |      |      |      | 1       | 历史记录。后遇 1     |
| 活动的查询                                                                                                    |                                                                    |                                                |                       |                     |      |      |      |         |               |
| 网上投标接收 全部<br>网上竞价 全部                                                                                                    | <ul> <li>0) 已发布 (0) 已结束 (0)</li> <li>0) 已发布 (0) 已结束 (0)</li> </ul> | 0) 已完成 (0)<br>0) 已完成 (0)                       |                       |                     |      |      |      |         |               |
| 网上投标接收 · 全部                                                                                                    |                                                                    |                                                |                       |                     |      |      |      |         |               |
| ▼隐藏快速标准维护                                                                                                    |                                                                    |                                                |                       |                     |      |      |      | 更改查询 定义 | 化釉的查询 个性化     |
| 事件编号: ◇ □ 事件状态: □ 我的响应日期: □                                                                                                    | ±                                                                  | <u>\$</u>                                      |                       |                     |      |      |      |         |               |
| 事件编号: ◇ □ 事件状态: 我的响应日期: □ 查询 3條 視图:(标:准视图)                                                                                                    |                                                                    | □ ↓ ↓ ↓ ↓ ↓ ↓ ↓ ↓ ↓ ↓ ↓ ↓ ↓ ↓ ↓ ↓ ↓ ↓ ↓        | 李7日川初近1         【秋京乐】 | <b>第出。</b>          |      |      |      |         | 过终器 设置        |
| <ul> <li>事件编号: ◇</li> <li>事件状态:</li> <li>北台知道在日期: ○</li> <li>重调: 清除:</li> <li>視問: (計: 年刊四)</li> <li>目: 事件编号</li> </ul>                                        | 至<br>、<br>、<br>、<br>、<br>、<br>、<br>、<br>、<br>、<br>、<br>、<br>、<br>、 | 京           日示事件           日示事件           日示事件 | (1609%)<br>开始日期       | 导出 <b>。</b><br>结束日期 | 响应接号 | 响应状态 | 事件版本 | 响应版本    | 过续器 设置<br>Q&A |
| 事件编号: ◇ □<br>事件状态:<br>北倉沖哈亞日期: □<br>查询: 雪除:<br>祝四(标::在刊四)<br>日: 事件编号                                                                                          | 至<br>(*) (15820页) (*) (*) (*) (*) (*) (*) (*) (*) (*) (*           | (1)六事件   11元回立]<br>事件状态                        | 【射印形法】<br>开始日期        | <u>等出</u> →<br>结束日期 | 响应编号 | 响应状态 | 事件版本 | 响应频本    | 过非器 设置<br>QSA |
| 事件指令号:         ◆           事件扩充::         ・           社会知道公司第         ・           「夏道」「書祭」         ・           視照:         (所道刊成号)           日:         事件指命号 | 至<br>                                                              | ♪<br>夏示事件   翌示画应<br>事件状态                       | 【 】 王氏神经医了<br>开始日期    | 9出 <b>→</b><br>結束日期 | 响应编号 | 响应状态 | 事件版本 | 响应新本    | 过非器 设置<br>Q&A |
| <ul> <li>事件编号: ◆</li> <li>事件状态: ↓</li> <li>我自知向应民時:</li> <li>資源: 通知:</li> <li>現態:(标復刊版)</li> <li>民 事件编号</li> </ul>                                            | ¥<br>▼<br>▼<br>₩F#Mt                                               | ▲                                              | 【[163495]]<br>开始日朝    | <u>弊出</u> ∠<br>续束日期 | 响应编号 | 响应状态 | 事件版本 | 响应版本    | 过非器 设置<br>084 |

图 1.5 供应商寻源主界面

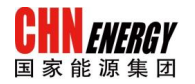

| 欢迎有限公司 张三                    |                                          |                              |               |            |      |       |      |         | 帮助 1 注销 5    | AP   |
|------------------------------|------------------------------------------|------------------------------|---------------|------------|------|-------|------|---------|--------------|------|
| 供应商自助服务 神华工业<br>恐転接收和拍卖      | 品超市 主页 投标接收                              | 和拍卖                          |               |            |      |       |      | 1.17    | 使记录 后遗 前     | 御田 国 |
| <b>XPRANIA</b>               |                                          |                              |               |            |      |       |      | 1 1.    | ICRUM, AND H |      |
| 活动的查询                        |                                          |                              |               |            |      |       |      |         |              |      |
| 网上投标接收 全部 (1)<br>网上竞价 全部 (0) | 已发布 (0) 已结束 (0) 已完<br>已发布 (0) 已结束 (0) 已完 | <u>气成(0)</u><br><u>毛成(0)</u> |               |            |      |       |      |         |              |      |
| 网上投标接收 - 全部                  |                                          |                              |               |            |      |       |      |         |              |      |
| ▼隐藏快速标准维护                    |                                          |                              |               |            |      |       |      | 更改查询 定义 | 新的查询 个性化     |      |
| [查词] 清除<br>视图:[标准视图]         | <ul> <li>▼   ①健回应   显示</li> </ul>        | 事件【显示回应】 打印                  | 印预览   周新   导出 | 4          |      |       |      |         | 过滤器 设置       |      |
| B 事件编号                       | 事件描述                                     | 事件状态                         | 开始日期          | 结束日期       | 响应编号 | 响应状态  | 事件版本 | 响应版本    | Q&A          |      |
| 3000002757                   | 报价培训数据                                   | 已发布                          |               | 2014.04.10 |      | 未创建投标 | 1    |         | 0            |      |
|                              |                                          |                              |               |            |      |       |      |         |              |      |
|                              |                                          |                              |               |            |      |       |      |         |              |      |
|                              |                                          |                              |               |            |      |       |      |         |              |      |
|                              |                                          |                              |               |            |      |       |      |         |              |      |
|                              |                                          |                              |               |            |      |       |      |         |              |      |
|                              |                                          |                              |               |            |      |       |      |         |              |      |

图 1.6 活动查看界面

#### 2 填写单价及税码等必填字段

(1) 点击需要报价的事件编号(RFX 编号),进入寻源单页面,点击参与 (有登记按钮的需先点登记),(如图 2.0) CHN ENERGY 国家能源集团

| 标接收                                                                            |                                                 |                                         |                    |                   |          |                                |
|--------------------------------------------------------------------------------|-------------------------------------------------|-----------------------------------------|--------------------|-------------------|----------|--------------------------------|
| 显示 RFx                                                                         | 2006                                            | 001168                                  |                    |                   |          |                                |
| RFx 编号 20060<br>RFx 版本号                                                        | 01168 RFx 4<br>5 1 投标接                          | <b>3称</b> 20150812供[<br><b>收版本类型</b> 活动 | 立商采购分包测试003<br>肋版本 | RFX <b>状态</b> 已发布 | RFx 开始日期 | 提交期限 2015.08.26 14:40:08 UTC+8 |
| 关闭 打印                                                                          | <b>预</b> 览 刷新                                   | 参与不参                                    | 5 创建回应 问题和         | ·答案 (0) 系统信息      | 创建内存快照   |                                |
| 投标接收信                                                                          | 意思 项目                                           | 注释和附件                                   |                    |                   |          |                                |
| 投标接收参数                                                                         | 问题   注释和                                        | 叩附件                                     |                    |                   |          |                                |
| 时区:<br>开始日期:<br>提交期限:*<br>开放日期:*<br>限定期段的结束:<br>货币:<br>付款条款:<br>交货条件:<br>是否含税: | UTC+8<br>2015.08.26<br>2015.08.26<br>CNY<br>含税价 | 00:00:00                                |                    |                   |          |                                |
| ▼合作伙伴和交                                                                        | 货信息                                             |                                         |                    |                   |          |                                |
| [明细] 添加 🖌                                                                      | 发送电子邮件                                          | 调用「清除」                                  |                    |                   |          |                                |
| 功能                                                                             |                                                 |                                         |                    | 编号                | 名称       |                                |

图 2.0 RFx 查看界面

#### (2) 点击创建回应, 创建自己的报价单 (如图 2.1)

| 显示 RFx                  | : 2006                | 001168                                  |                   |            |          |                        |
|-------------------------|-----------------------|-----------------------------------------|-------------------|------------|----------|------------------------|
| RFx 编号 20060<br>RFx 版本号 | 01168 RFx:<br>号 2 投标接 | <b>名称</b> 20150812供应<br><b>收版本类型</b> 活动 | Z商采购分包测试003<br>版本 | RFX 状态 已发布 | RFx 开始日期 | 提交期限 2015.08.26 14:50: |
| 美闭 打印                   | 预览 刷新                 | 不参与 创建                                  | 回应 问题和答案(         | 0) 系统信息 创建 | 内存快照     |                        |
| 投标接收(                   | 息项目                   | 注释和附件                                   |                   |            |          |                        |
| 投标接收参数                  | 问题   注释               | 如附件                                     |                   |            |          |                        |
| 时区:                     | UTC+8                 |                                         |                   |            |          |                        |
| 开始日期:                   |                       | 00:00:00                                |                   |            |          |                        |
| 提交期限: *                 | 2015.08.26            | 14:50:08                                |                   |            |          |                        |
| 开放日期:*                  | 2015.08.26            | 14:50:08                                |                   |            |          |                        |
| 限定期段的结束:                |                       |                                         |                   |            |          |                        |
| 货币:                     | CNY                   |                                         |                   |            |          |                        |
| 付款条款:                   |                       |                                         |                   |            |          |                        |
| 交货条件:                   |                       |                                         |                   |            |          |                        |
| 是否含税:                   | 含税价                   | <u>1)</u>                               |                   |            |          |                        |
|                         |                       |                                         |                   |            |          |                        |
| ▼合作伙伴和交                 | 後信息                   |                                         |                   |            |          |                        |
| 明细 添加                   | 发送电子邮件                | 调用   清除                                 |                   |            |          |                        |
| 功能                      |                       |                                         |                   | 编号         | 名称       |                        |

图 2.1 活动查看界面

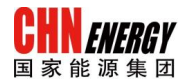

#### (3) 点击"创建回应"按钮之后,进入报价单页面 (如图 2.2)

| 创建投标接收响应                                                             |        |                                                                                    | 历史记录』 后退 前进 (三)     |
|----------------------------------------------------------------------|--------|------------------------------------------------------------------------------------|---------------------|
| 创建 RFx 回应                                                            |        |                                                                                    | <u>帮助</u>           |
| RFx 响应编号 4000007767 RFx 号 3000002757 状态:<br>RFx 应答版本号 活动版本 RFx 版本号 1 | 地理中 提交 | III 2014.04.10 18:00:00 CET 开放日期 2014.04.10 18:00:00 CET 剩余时间 0天敌 06:08:01 RFx 所有者 | 先生 冯健雄 总计值 0.00 CNY |
| ① 行0001金額不能为0 <sup>1</sup>                                           |        |                                                                                    |                     |
| [提交] 美闲] 【只读】打印预览】 【检查】【保存】问题和                                       | 瀼 (0)  |                                                                                    |                     |
| <b>投标接收信息</b> 项目 注释和附件 条件<br>基本数据 问题 注释和附件 条件                        | C总 銀踪  |                                                                                    |                     |
| 事件参数                                                                 |        | 最劳与交货                                                                              |                     |
| 货币: 人民币                                                              |        |                                                                                    |                     |
| 17家余彩:                                                               |        | AAS=396F<br>测建日期: 2014.04.10 11:52:00 CET                                          |                     |
| OA审批状态:                                                              |        | y建者: 女士 梓涵 李悦                                                                      |                     |
|                                                                      |        | 最后处理日期: 2014.04.10 11:52:00 CET                                                    |                     |
|                                                                      |        | 最后处理人: 女士 梓涵 李悦                                                                    |                     |
| ▼合作伙伴和交货信息                                                           |        |                                                                                    |                     |
| 明细』发送电子邮件 调用 清除                                                      |        |                                                                                    | 过速 设置               |
| 功能                                                                   | 编号     | 名称                                                                                 | 电话号码                |
| <ul> <li>收货方</li> </ul>                                              |        | ecc_user ecc_user                                                                  |                     |
| <ul> <li>发送目的地地址</li> </ul>                                          |        | 陕西省榆林市神木县大柳塔镇大柳塔爆矿                                                                 |                     |

图 2.2 询价单界面

(4) 点击"项目"页签,进行必填字段:税码和单价的填写(注:税码及单

价字段需向右拉动滚动条查看),填写每一项物料的单价,总价由系统

自动计算生成 (如图 2.3)

图 2.3 报价单界面-项目页签

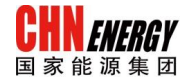

| 反怀播叹明应                             |                 |          |                        |                                 |               |                    |                       |      |                       |            |                  |                              | 一历史记              | ar a have                    |
|------------------------------------|-----------------|----------|------------------------|---------------------------------|---------------|--------------------|-----------------------|------|-----------------------|------------|------------------|------------------------------|-------------------|------------------------------|
|                                    |                 |          |                        |                                 |               |                    |                       |      |                       |            |                  |                              |                   | <u>料</u> ]                   |
| 者 先生 冯健雄 总计值                       | 0.00 CNY        | RFx 应答版本 | <b>5号</b> 活动版2         | 本 RFx 版                         | 本号 1          |                    |                       |      |                       |            |                  |                              |                   |                              |
|                                    |                 |          |                        |                                 |               |                    |                       |      |                       |            |                  |                              |                   |                              |
|                                    |                 |          |                        |                                 |               |                    |                       |      |                       |            |                  |                              |                   |                              |
|                                    |                 |          |                        |                                 |               |                    |                       |      |                       |            |                  |                              |                   |                              |
|                                    |                 |          |                        |                                 |               |                    |                       |      |                       |            |                  |                              |                   |                              |
|                                    |                 |          |                        |                                 |               |                    |                       | •    |                       |            |                  |                              |                   |                              |
|                                    |                 |          |                        |                                 |               |                    |                       |      |                       |            |                  |                              |                   |                              |
|                                    |                 |          |                        |                                 |               |                    |                       |      |                       |            |                  |                              |                   |                              |
|                                    |                 |          |                        |                                 |               |                    |                       |      |                       |            |                  | Filter 全部展                   | 《开 全部折叠           | 隐藏概要 词                       |
| 1夏 () 投标接收 / 回复 🗐                  | 2 内部项目号         | 销售部门 彩   | 说码 型 <mark>号</mark> /部 | 8件号/规格                          | 产地品牌          | 报价有效期              | 多件号                   | 是否免费 | 供应商交货日期               | 单价         | <b>後</b> 而 是否打   | Fiter 全部展<br>設销 是否允i         | 《开 全部折叠<br>许多币种报价 | 隐藏概要 i<br>明細报价               |
| 夏 () 投标接收 / 回复 ()<br><u>0/0</u>    | 2 内部项目号<br>1    | 销售部门币    | 说码 型号/部                | 8件号/規格<br>5W-20 3.5L/桶          | 产地品牌          | 报价有效期<br>000       | 多件号<br>test1333323,   | 是否免费 | 供应商交货日期<br>2015.03.25 | 单价<br>0.00 | 後而是否持<br>SAY 否   | Fiter 全部原<br>数销 是否允i<br>▼ 否  | 【开 全部折叠<br>许多币种报价 | 隐藏概要 i<br>明細报价<br>超链接        |
| 夏 () 投标接收 / 回夏 ()<br><u>0/ 0</u>   | 2 内部项目号<br>1    | 销售部门市    |                        | 8件号/規格<br>5W-20 3.5L/桶<br>、点击搜索 | 产地品牌          | 报价有效期<br>000       | 多件号<br>test1333323,,, | 是否免费 | 供应商交货日期<br>2015.03.25 | 单价<br>0.00 | 後而是否<br>Styr 否   | Fiter 全部展<br>数销 是否允i<br>▼ 否  | 【开 全部折叠<br>许多而种报价 | 隐藏概要 说<br>明细报价<br><u>超链接</u> |
| 夏 (J 投标接收 / 回夏 (G<br>0/0           | 夏 内部项目号<br>1    | 销售部门     | iiiii 型号/谢<br>口,cr f   | 8件号/规格<br>5₩-203.5U/桶<br>へ点击搜索  | 产地品牌          | 报价有效期<br>000<br>5译 | 多件号<br>test1333323,,, | 是否免费 | 供应商交货日期<br>2015.03.25 | 单价<br>0.00 | 養币 是否計<br>Sav 否  | Fiter 全部原<br>数销 是否允订<br>▼ 否  | 現开 全部折叠<br>許多市种报价 | 隐藏概要 计<br>明细报价<br><u>超链接</u> |
| 夏 (J) 投标接收 / 回复 (G)<br>0/0         | 2 内部项目号<br>1    | 销售部门     | 前码 型号/部<br>□           | 8件号/规格<br>5W-203.5L/桶<br>人点击搜索  | 产地品牌<br>零框进行进 | 报价有效期<br>000       | 多件号<br>test1333323,   | 是否免费 | 供应商交终日期<br>2015.03.25 | 单价<br>0.00 | 推示 是좀<br>avy 좀   | Fiter 全部原<br>数销 是否允订<br>▼ 否  | 록开 全部折叠<br>许多币种报价 | 隐藏概要 1<br>明細报价<br>超链接        |
| 1夏 (J) 投标接收 / 回复 (E)<br>2/2        | 2 内部项目号<br>1    | 销售部门利    | 荒码 型号/部<br>□           | 8件号/规格<br>5W-20 3 5U/桶<br>、点击搜索 | 产地品牌<br>一种品牌  | 报价有效期<br>000<br>支择 | 多件号<br>test1333323,,, | 是否免费 | 供应商交货日期<br>2015.03.25 | 单价<br>0.00 | ≴iff 是否持<br>av 否 | Fiter 全部原<br>数绪 是否允i<br>▼ 否  | 【开 全部折叠<br>许多币种报价 | 隐藏概要 订<br>明细报价<br>超链接        |
| 四夏 (創) 投标接收 / 回夏 (回)<br><u>0/0</u> | 2 内部项目号<br>1    | 销售部门     | 荒码型¥B/a<br>□_cF f      | 8件号/规格<br>5₩-20 3.5U/桶<br>\点击搜索 | 产地品牌          | 报价有效期<br>000       | 多件号<br>test1333323,,, | 是否免费 | 供应商交货日期<br>2015.03.25 | 单价<br>0.00 | 後而 是否打<br>arr 否  | Fitter 全部原<br>数销 是否允讨<br>▼ 否 | 現开 全部折叠<br>许多币种报价 | 隐藏概要 说<br>明细报价<br>超链接        |
| 回夏 () 投标接收 / 回夏 ()<br>0/0          | 2<br>内部项目号<br>1 | 销售部门     | Ř码 型号瘤<br>□- ☞ =       | 8件号/规格<br>5W-20 3.5U桶<br>、点击搜索  | 产地品牌          | 报价有效期<br>000<br>选择 | 多件号<br>test1333323    | 是否免责 | 供应简交货日期<br>2015.03.25 | 单价<br>0.00 | 餐币 是否<br>317 否   | Fiter 全部原<br>数销 是否允i<br>▼ 否  | 【开 全部折叠<br>许多币种报价 | 隐藏概要 说<br>明細报价<br><u>超链接</u> |

#### 3 提交报价

#### (1) 报价填写后点击"提交"按钮提交 (如图 3.1)

|                                                                |                                                                                  |                                 |                            |                                                                                                    |                |                    |               |              |                           |             |                            | 一历史记             | 宋』 后巡      |
|----------------------------------------------------------------|----------------------------------------------------------------------------------|---------------------------------|----------------------------|----------------------------------------------------------------------------------------------------|----------------|--------------------|---------------|--------------|---------------------------|-------------|----------------------------|------------------|------------|
| 建 RFx /                                                        | 回应                                                                               |                                 |                            |                                                                                                    |                |                    |               |              |                           |             |                            |                  |            |
| •响应编号 4000                                                     | 0007767 RFx号 3000002757                                                          | <b>状态</b> 处                     | 理中者                        | 提交期限 2014.04.10 11                                                                                             | 8:00:00 CET    | 开放日期               | 2014.04.10 18 | :00:00 CET   | <b>剩余时间</b> 0 天数 (        | 06:08:01    | RFx 所有者先生                  | 冯健雄 总计值          | 0.00 CNY   |
| ,<br>70001金额不能为                                                | 501                                                                              |                                 |                            |                                                                                                    |                |                    |               |              |                           |             |                            |                  |            |
|                                                                | 点击提交按钮                                                                           |                                 |                            |                                                                                                    |                |                    |               |              |                           |             |                            |                  |            |
| का झेला । त                                                    |                                                                                  | 问题如答                            | 客(0)                       |                                                                                                    |                |                    |               |              |                           |             |                            |                  |            |
|                                                                | THE THEFT                                                                        | 19089191619                     | <del>***</del> ( • / ]     |                                                                                                    |                |                    |               |              |                           |             |                            |                  |            |
| 投标接收信息                                                         | 项目 注释和附件                                                                         | 条件 湯                            | CS #                       | 限定                                                                                                    |                |                    |               |              |                           |             |                            |                  |            |
|                                                                |                                                                                  |                                 | 1                          |                                                                                                    |                |                    |               |              |                           |             |                            |                  |            |
| 适用搬资                                                           |                                                                                  |                                 |                            |                                                                                                    |                |                    |               |              |                           |             |                            |                  |            |
| 项目概览<br>頂細 添加新的                                                | - 「夏制」耕店「冊除」」「注算                                                                 | T ST                            | 島出 物溶:                     | 進闭島出                                                                                                    |                |                    |               |              |                           |             |                            |                  |            |
| 项目概览<br>明细   添加新的<br>行号                                        | 2 [夏朝] 粘贴 [册除   计算<br>描述                                                         | 直日日本                            | 导出 物资<br>該型 产品             | 漢团导出<br>品标识 产品类别                                                                                               | 产品类别描述         | 所需数里               | 提交数里          | 单位 价格单(      | 2 交货日期                    | 总计值         | 投标接收 / 回夏 🕕                | 投标接收/回夏(奥        | 内部项目       |
| 项目概览<br>明细]添加新的<br>行号<br>• • • • • • • • • • • • • • • • • • • | <ul> <li>夏朝 [ 粘贴 ] 刪除   一计算<br/>描述</li> <li>柴汽机油(SUCF 5W-20 3.5L/桶売)券</li> </ul> | 直 [导入]<br>- 空式 项目<br>- 物料       | 导出 物资<br>調業型 产品<br>1002    | 集团导出<br>計标识 产品类别<br>20469 080302                                                                               | 产品类别描述<br>内燃机油 | 所需数量<br>20         | 提交数里<br>20 1  | 单位 价格单(<br>- | 2 交货日期<br>1 打开 2015.03.25 | 总计值<br>0.00 | 投标接收/回复 ()<br><u>0/0</u>   | 投标接收/回复 🔍<br>0/0 | 内部项目+<br>1 |
| 项目概觉<br>明细] 添加新的<br>行号<br>• <b>④</b> 0001 回                    | 2 [ 頁句 ] 私店 ] 刪除 ] [ 计算<br>描述<br>柴气机油SUCF 5W-20 3.5L 桶 完算                        | 直 [号入] [<br>变式 项目<br>物料         | 导出 物资;<br>1类型 产品<br>1002   | 集团导出<br>計标识 产品类别<br>20469 080302                                                                               | 产品类别描述<br>内燃机油 | 所需数量<br>20         | 提交数里<br>20    | 单位 价格单(<br>- | 2 交货日期<br>1 打开 2015.03.25 | 总计值<br>0.00 | 投标接收/回复 ()<br><u>0/0</u>   | 投标接收/回复(更<br>0/0 | 内部项目+<br>1 |
| 项目概览<br>明细 [ 添加新的<br>行号<br>• <b>④</b> 0001 回                   | 2 [ 夏句] [ 粘贴 ] 刑除 ] [ 计算<br>描述<br>烘汽机油SLICF SW-20 3.5L桶壳牌                        | 直 [导入] [<br>变式 项目<br>物料         | 写出 物资<br>調業型 产品<br>1002    | 集团导出<br>計标识 产品类别<br>20469 080302                                                                               | 产品类别描述<br>内燃机油 | 所需数量<br>20         | 提交数里<br>201   | 单位 价格单(<br>- | 2 交货日期<br>1 打开 2015.03.25 | 总计值<br>0.00 | 投标接收 / 回夏 ()<br>0/0        | 投标接收/回复 🗨<br>0/0 | 内部项目<br>1  |
| 项目被览<br>明细】添加新的<br>行号<br>• <b>④</b> 0001 回                     | 2 【夏句】 NAA 新祭 】 (计算<br>描述<br>総判机由SUCF SW-20 3.5L 杨売牌                             | 直 [ <b>导入 ] [</b><br>变式项目<br>物料 | 写出 [ 物资]<br>1类型 产品<br>1002 | 集团导出<br>品标识 产品类别<br>20469 080302                                                                               | 产品类别描述<br>内燃机油 | 所需数量<br>20         | 提交数里<br>20    | 单位 价格单(<br>- | 2 交货日期<br>1 打开 2015 03.25 | 总计值<br>0.00 | 投标接收 / 回夏 ()<br><u>0/0</u> | 投标接收/回复 电<br>010 | 内部项目-<br>1 |
| 项目概览<br>明细】添加新的<br>行号<br>• <b>④</b> 0001 P                     | - 【夏封】私品 [ 刑务] 【 计算<br>描述<br>操气机由SUCF SW-20 3 SU确选算                              | 直 [导入]<br>变式项目<br>物料            | 写出   物资<br> 类型 产品<br>1002  | 集团导出<br>計标识 产品类别<br>20469 080302                                                                               | 产品类别描述<br>内燃机油 | 所需数量<br>20         | 提交数里<br>20 I  | 单位 价格单f      | 2 交货日期<br>1 打开 2015 03.25 | 总计值<br>0.00 | 投标接收 / 回夏 ()<br><u>0/0</u> | 投标接收/回复 0/0      | 内部项目-<br>1 |
| 项目観光<br>明細 ] 添加新約<br>行号<br>・ <b>④</b> 0001 P                   | 2) [ 贾句] [ 初后 [ 刑亲 ] [ 计译<br>篇述<br>柴气机由sucr 6W-20 3.5U确壳像                        | 直 [导入]<br>变式项目<br>物料            | 写出   物资]<br>1英型 产品<br>1002 | 集团导出<br>計标识 产品类列<br>20469 080302                                                                               | 产品类别描述<br>内燃机油 | 所需数量<br>20         | 提交数里<br>20 1  | 单位 价格单位<br>- | 2 交货日期<br>1 打开 2015 03.25 | 总计值<br>0.00 | 投标接收 / 回夏 (J<br><u>0/0</u> | 投标接收/回复 <b>回</b> | 内部项目-<br>1 |
| 项目観光<br>明細 添加新約<br>行号<br>・ <b>委</b> 0001 P                     | 2 [ 夏朝] [ 松居 [ 裕等 ] [ 计算<br>撤送<br>操汽机油GUCF SW-20 3.5L确优的                         | 直 [导入][<br>变式 项目<br>物料          | 导出   物资]<br>1类型 产品<br>1002 | 集团导出<br>計訳 产品类别<br>20469 080302<br>                                                                            | 产品类到描述<br>内燃机油 | 所靈数 <u>里</u><br>20 | 提交数量<br>20 1  | 单位 价格单位      | 2 交货日期<br>1 打开 2015.03.25 | 总计值<br>0.00 | 投标接收 / 回夏 ()<br><u>0/0</u> | 投标接收/回夏 @        | 内部项目<br>1  |
| 项目概况<br>明细 法加纳的<br>行号<br>• @ 0001 2                            | 2 【 夏 朝 ] 私品 [ 刑亲 ]   [ 计算                                                       | 直[ <b>导入]</b> 【<br>变式 项目<br>物料  | 写出   物资;<br>1类型 产品<br>1002 | <u>集団导出</u><br>お称2  产品类別<br>20469  05552<br>4<br>5<br>5<br>5<br>5<br>5<br>5<br>5<br>5<br>5<br>5<br>5<br>5<br>5 | 产品类别描述<br>内燃机油 | 所需数 <u>型</u><br>20 | 提交款里<br>20    | 单位 价格单位      | 2 交货日期<br>1 打开 2015 03.25 | 总计值<br>0.00 | 投标接收/回复 ()<br>0:0          | 投标掛收 / 回夏 200    | 内部项目<br>1  |

#### 图 3.1 报价单界面

(2) 提示"已提交 RFx 应答",状态为"已报价",表示创建报价成功(如图 3.2)

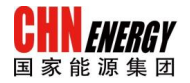

|                                        | X 应合                                         | 4000007767                                            |                  |                                                     | -                          |                        |                |            |               |             |                         |                 |                            |                           |                 |
|----------------------------------------|----------------------------------------------|-------------------------------------------------------|------------------|-----------------------------------------------------|----------------------------|------------------------|----------------|------------|---------------|-------------|-------------------------|-----------------|----------------------------|---------------------------|-----------------|
| <b>x</b> 响应编号                          | 4000007767                                   | RFx号 3000002757                                       | 状系               | <b>を</b> 已报价                                        | 提交期限                       | 2014.04.10 18          | 3:00:00 CET    | 开放日期       | 2014.04.10 18 | :00:00 CET  | <b>剩余时间</b> 0 天数 (      | 05:57:52        | RFx 所有者 先生                 | 冯健雄 总计值                   | 2,000.00 CN     |
| 口提立 DFy                                | <b>広签 400007</b>                             | 767                                                   |                  |                                                     |                            |                        |                |            |               |             |                         |                 |                            |                           |                 |
|                                        | 0214 (00000)                                 |                                                       |                  |                                                     |                            |                        |                |            |               |             |                         |                 |                            |                           |                 |
|                                        |                                              |                                                       |                  |                                                     |                            |                        |                | •          |               |             |                         |                 |                            |                           |                 |
| 輯 关闭                                   | 打印预步                                         | 1 刷新 撤销 问                                             | ]题和普             | 案 (0)                                               |                            |                        |                |            |               |             |                         |                 |                            |                           |                 |
| 投标接出                                   |                                              | <b>项目</b> 注释和附件                                       | 条件               | TR                                                  | 28.7章                      |                        |                |            |               |             |                         |                 |                            |                           |                 |
|                                        |                                              |                                                       |                  |                                                     |                            |                        |                |            |               |             |                         |                 |                            |                           |                 |
| . TZico kault                          |                                              |                                                       |                  |                                                     |                            |                        |                |            |               |             |                         |                 |                            |                           |                 |
| ·项目搬览                                  | 12500                                        |                                                       | 75 I E           | x reuri                                             | 和淡生用日山                     |                        |                |            |               |             |                         |                 |                            |                           |                 |
| ·项目概览<br>明细 添加<br>行号                   | I新的→   [1]<br>描述                             | [約]   粘贴 [ 册除 ]   <mark>[ 计算</mark>                   | 值                | 入 [ <b>导出</b> ]<br>项目类型                             | -<br>物資集团导出<br>-<br>产品标识   | 产品类别                   | 产品类别描述         | 所需数量       | 提交裁量          | 单位 价格单位     | 交後日期                    | 总计值             | 投标接收 / 回复 前                | 投标接收 / 回复 @               | ) 内部项目号         |
| ・项目報览<br>明細 添加<br>行号                   | 1新的 <mark>2   1</mark><br>描述<br>11 E 柴汽机:    | 制 私店 删除   计算<br>油\SUCF 5W-20 3.5U 桶壳牌                 | 值] 与<br>变式       | 入 [导出]<br>项目类型<br>物料                                | 物资集团导出<br>产品标识<br>10020469 | 〕<br>产品类别<br>080302 [デ | 产品类别描述         | 所需数量<br>20 | 提交数量<br>20 1  | 单位 价格单位     | 交货日期<br>1 打开 2015.03.25 | 总计值<br>2,000.00 | 投标接收/回复 ()<br><u>0/0</u>   | 投标接收 / 回复 @               | ) 内部项目号<br>1    |
| ・项目概览<br>明細 添加<br>行号<br>・ <b>回 00</b>  | 新的。<br>描述<br>虹 已 柴汽机:                        | 制 粘贴                                                  | 值][导<br>变式       | <ul> <li>入[与出]</li> <li>项目类型</li> <li>物料</li> </ul> | 物资集团导出<br>产品标识<br>10020469 | 产品类别<br>080302<br>ア    | 产品类别描述         | 所需數里<br>20 | 提交赦量<br>20 1  | 单位 价格单位     | 交货日期<br>1 打开 2015.03.25 | 总计值<br>2,000.00 | 投标接收 / 回复 创<br><u>0/0</u>  | 投标接收 / 回复 @<br>0/0        | 2 内部项目号<br>1    |
| ・项目概览<br>明細 添加<br>行号<br>・ <b>回 00</b>  | 新的。<br>描述<br>112 柴气机                         | [初] [私店] [199余]   【 <b>计算</b><br>由ISUCF 5W-20 3.5U桶壳牌 | 直写               | 入 [号出]<br>项目类型<br>物料                                |                            | 产品类别<br>080302<br>7    | 产品类别描述<br>"品关别 | 所需数量<br>20 | 提交数量<br>20 1  | 单位 价格单位     | 交货日期<br>1 打开 2015.03.25 | 总计值<br>2,000.00 | 投标接收/回复 ()<br>9/0          | 投标接收 / 回复 @<br>0/0        | )<br>内部项目号<br>1 |
| • 项目概览<br>明細 添加<br>行号<br>• <b>词 00</b> | 新的 <b>。  1</b><br>描述<br>112 <del>紫</del> 气机。 | [新] 私店 [ 190余 ] 【 <b>计算</b><br>由ISUCF 5W-20 3.5U桶壳炉   | <u>値</u> 写<br>変式 | 入 [号出]<br>项目类型<br>物料                                | 物资集团导出<br>产品标识<br>10020469 | 产品类别<br>088502 F       | 产品类别描述<br>品关别  | 所需数量<br>20 | 提交數里<br>201   | 单位 价格单位     | 交货日期<br>1 打开 2015.03.25 | 总计值<br>2,000.00 | 投标接收 / 回复 偵<br><u>0/0</u>  | 投标接收/回复 @<br>0/0          | ) 内部项目号<br>1    |
| • 项目報覧<br>明細 添加<br>行号<br>• 2000        | 1新的。] [ ]<br>描述<br>11 [ 柴气机3                 | [新] 私店 [ 邮乐 ]   【 <b>计算</b><br>由ISLICF 5W-20 3.5U桶壳牌  | 值] 导<br>变式       | 入 [号出]<br>项目类型<br>物料                                | 物资集团导出<br>产品标识<br>10020469 | 产品类别<br>080302<br>了    | 产品类别描述<br>品类别  | 所需数量<br>20 | 提交数里<br>20 1  | 单位 价格单位     | 交货日期<br>1 打开 2015.03.25 | 总计值<br>2,000.00 | 投标接收 / 回夏 ()<br><u>0/0</u> | 投标接收 / 回复 @<br><u>9/0</u> | )<br>1          |
| •项目概览<br>明細 添加<br>行号<br>• <b>词 00</b>  | 1新的。] [ ]<br>描述<br>21 2 柴气机:                 | 19] [初結] [朝梁]   [ <b>计算</b><br>宙SUCF SW-20 3 SU稱売牌    | 值] 与<br>变式       | 入[导出]<br>项目类型<br>物料                                 | 物资集团导出<br>产品标识<br>10020469 | 产品类别                   | 产品类别描述<br>品类別  | 所需数里<br>20 | 提交鼓里<br>20 1  | 单位 价格单位     | 交货日期<br>1 打开 2015.03.25 | 总计值<br>2,000.00 | 投标接收 / 回夏 ()<br><u>0/0</u> | 投标接收 / 回复 億<br>0/0        | 2 内部项目名<br>1    |
| ・项目概览<br>明細 添加<br>行号<br>・ <b>値</b> 000 | 新的。<br>描述<br>112 柴气机:                        | 制 私品 新新 计算                                            | 変式               | 入 [号出]<br>项目类型<br>物料                                | 物资集团导出<br>产品标识<br>10020469 | 产品类别                   | 产品类别描述<br>品类别  | 所需数量<br>20 | 提交款里<br>20 1  | 単位 价格单位<br> | 交後日期<br>1 打开 2015.03.25 | 总计值<br>2,000.00 | 投标接收 / 回夏 貞<br><u>0/0</u>  | 投标接收 / 回复 億<br><u>9/0</u> | 〕 内部项目₹<br>1    |

#### 图 3.2 报价单界面

注: 在未到截止报价时间, 如需更改报价, 请点击编辑更改后提交即可。